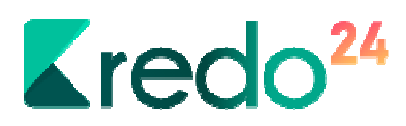

# Instrukcja obsługi serwisu Kredo24

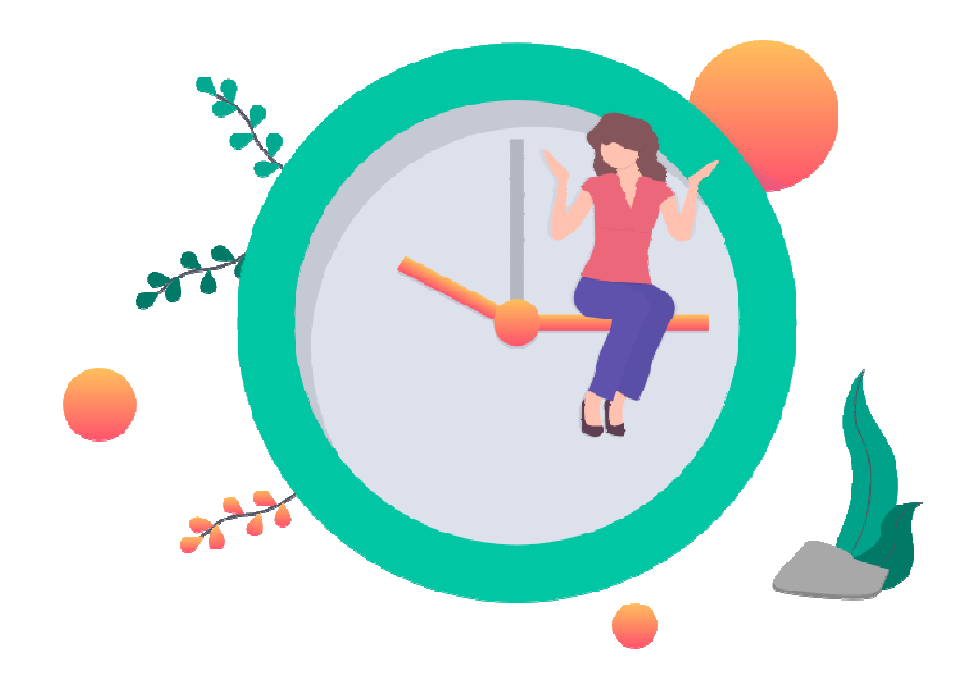

Wersja 1.0.0

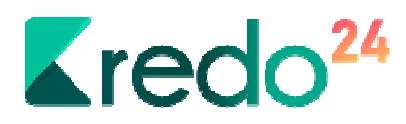

## Rejestracja

W celu zarejestrowania się w serwisie Kredo24 należy uzupełnić formularz na stronie głównej, bądź też na stronie rejestracji (https://kredo24.pl/rejestracja/) dostępnej pod przyciskiem Załóż konto .

| anio                                                                                                    |                       | Załóż bezpłatne konto           |
|----------------------------------------------------------------------------------------------------|-----------------------|---------------------------------|
| a jutro<br>vestuj w przyszłość.<br>ć tam, skąd pieniądze do Ciebie wrócz<br>ko wtedy możesz ie pożyczyć |                       | Nazwisko                        |
| Dowiedz się więcej                                                                                      | 242                   | Numer telefonu<br>Adres e-mail: |
|                                                                                                    |                       | Osoba fizyczna/Firma:           |
|                                                                                                    | 290                   | Osoba fizyczna                  |
|                                                                                                    |                       | Dołącz                          |
|                                                                                                    |                       |                                 |
|                                                                                                    |                       |                                 |
|                                                                                                    | Załóż bezpłatne kon   | nto                             |
|                                                                                                    | Imie                  |                                 |
|                                                                                                    |                       |                                 |
|                                                                                                    |                       |                                 |
|                                                                                                    | Nazwisko              |                                 |
|                                                                                                    |                       |                                 |
|                                                                                                    | Numer telefonu        |                                 |
|                                                                                                    |                       |                                 |
|                                                                                                    |                       |                                 |
|                                                                                                    | Adres e-mail:         |                                 |
|                                                                                                    |                       |                                 |
|                                                                                                    | Osoba fizyczna/Firma: |                                 |
|                                                                                                    | Osoba fizyczna        |                                 |
|                                                                                                    |                       | Dakat                           |
|                                                                                                    |                       | PORd2                           |
|                                                                                                    |                       |                                 |
|                                                                                                    | Dołąc                 | Z                               |

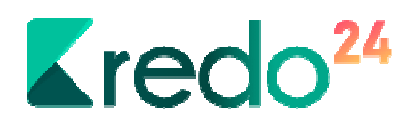

Po rejestracji na wskazany adres e-mail zostanie wysłany mail powitalny, w którym znajdzie się hasło do serwisu. Hasło można zmienić w panelu klienta po pierwszym logowaniu.

#### Logowanie

Logowanie do strefy klienta odbywa się na stronie https://kredo24.pl/logowanie/ do której kieruje przycisk Zaloguj.

Logowanie odbywa się przy pomocy adresu e-mail podanego w procesie rejestracji oraz hasła – przesłanego w mailu po rejestracji lub też takiego na jakie zostało zmienione w strefie klienta

|        | Zaloguj się<br>do strefy klienta       |     |
|--------|----------------------------------------|-----|
| Login: |                                        |     |
| Login  |                                        |     |
| Hasło  |                                        | E   |
| Hasło  |                                        | × * |
|        | Zaloguj                                |     |
|        | Nie masz jeszcze konta?                |     |
|        | Załóż konto                            |     |
|        | Zapomniałeś/aś hasło?<br>Przypomnij mi |     |

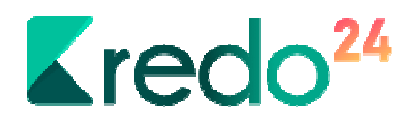

#### Generowanie nowego hasła

Jeśli nie pamiętasz hasła na stronie logowania wybierz opcję Przypomnij mi.

Po podaniu adresu e-mail podanego przy rejestracji i kliknięciu Generuj na tenże adres zostanie przesłane nowo wygenerowane hasło. Hasło to można zmienić później samodzielnie.

| Na podany a<br>nowe hasło. | idres e-mail wyślemy Twoje |
|----------------------------|----------------------------|
| Adres e-mail               | :                          |
| Adres e-ma                 | ail                        |

# Strefa klienta

To miejsce z poziomu którego masz dostęp do całego serwisu Kredo24 i jego możliwości. Możesz tutaj:

- złożyć wniosek o pożyczkę,
- śledzić postęp procesu Twojego wniosku w dziale Etapy realizacji,
- przeglądać historię zakończonych wniosków,
- załączać pliki dokumentów niezbędne w procesie ubiegania się o kredyt,
- jako klient VIP możesz liczyć na doradztwo w innych sprawach finansowych,
- zmienić dane logowania do serwisu,

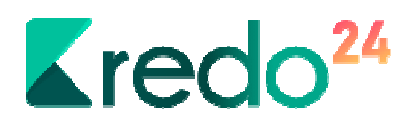

- korzystać z wewnętrznej poczty do komunikacji z Twoim opiekunem ze strony serwisu Kredo24.

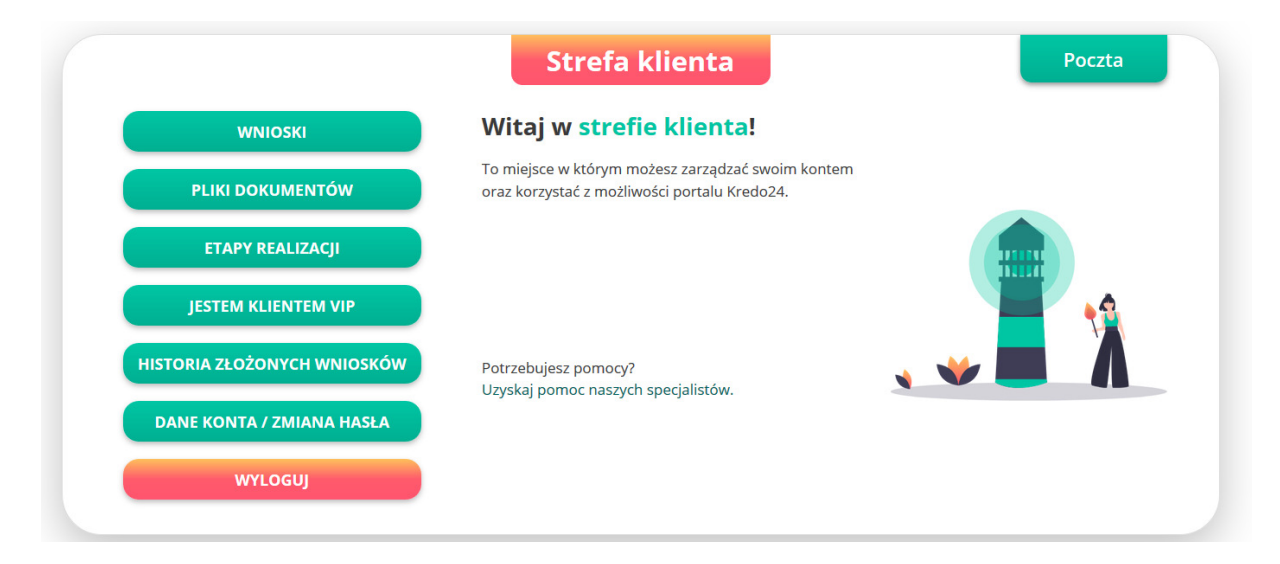

## Składanie wniosku

W dziale Wnioski możesz wybrać jakim wniosek o pożyczkę Ciebie interesuje.

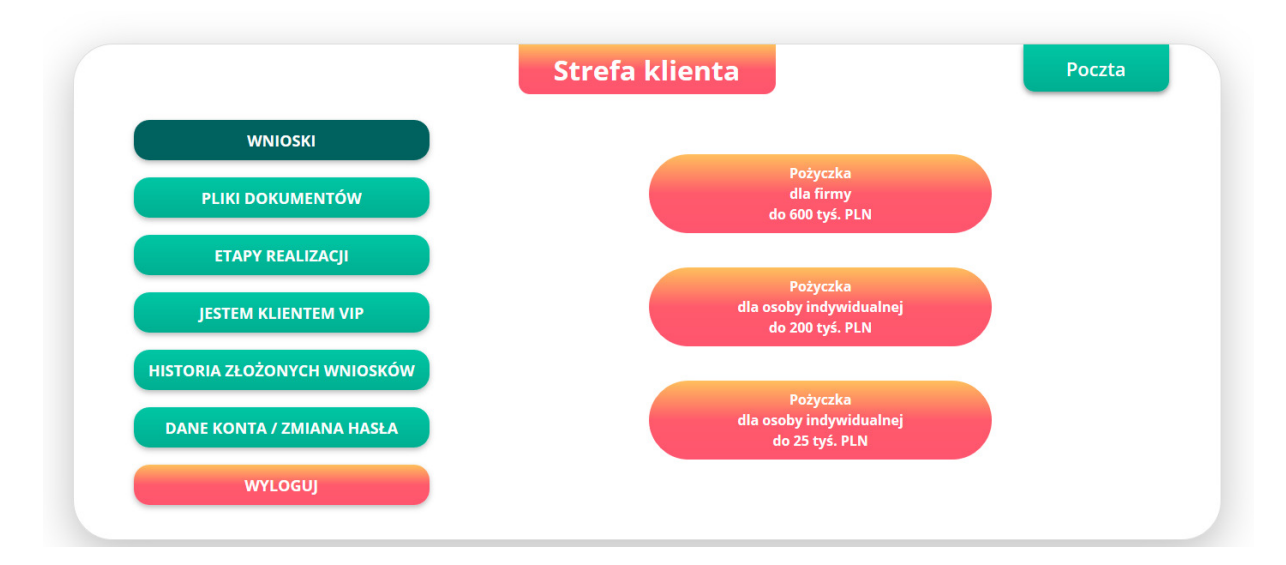

Po wyborze odpowiedniego wniosku nastąpi przekserowanie na stronę z odpowiednim formularzem, w którym należy podać wszystkie dane (wszystkie pola są wymagane).

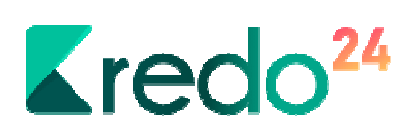

| WNIOSKI                     | DANE OSOBOWE<br>1/8         |
|-----------------------------|-----------------------------|
| PLIKI DOKUMENTÓW            | Imię                        |
| ETAPY REALIZACJI            | Przemek                     |
| JESTEM KLIENTEM VIP         | Nazwisko                    |
| HISTORIA ZŁOŻONYCH WNIOSKÓW | Data urodzenia (dd.mm.rrrr) |
| DANE KONTA / ZMIANA HASŁA   | 1 v 1 v 2001 v              |
| WYLOGUJ                     | Wykształcenie               |
|                             | podstawowe                  |

Po zakończeniu wypełniania wniosku na Twój adres e-mail przyjdzie informacja o rozpoczęciu procesu analizy wniosku. Dołącz wszystkie wymagane dokumenty w dziale Pliki dokumentów.

|                             | Strefa klienta                                     | Poczta |
|-----------------------------|----------------------------------------------------|--------|
| WNIOSKI                     | Dziekujemy                                         |        |
| PLIKI DOKUMENTÓW            | W tej chwili serwis Kredo24 rozpoczął analizę wnic | osku.  |
| ETAPY REALIZACJI            | Załącz pliki dokumentów finansowych.               |        |
| JESTEM KLIENTEM VIP         |                                                    |        |
| HISTORIA ZŁOŻONYCH WNIOSKÓW |                                                    |        |
| DANE KONTA / ZMIANA HASŁA   |                                                    |        |
| WYLOGUJ                     |                                                    |        |

Dane, które zbieramy są wymagane do ubiegania się o pożyczkę przez banki oraz instytucje finansowe. Przykładamy dużą wagę do tego by Twoje dane były bezpieczne. Jeśli potrzebujesz więcej informacji to znajdziesz je na nasz stronach:

https://kredo24.pl/bezpieczenstwo/

https://kredo24.pl/polityka-prywatnosci/

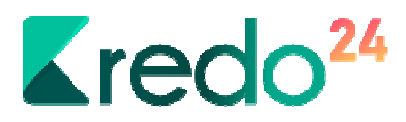

# Pliki dokumentów

W tym miejscu możesz załączyć wszystkie wymagane przy ubieganiu się o pożyczkę dokumenty finansowe.

|                           | Strefa klienta                           | Poczta  |
|---------------------------|------------------------------------------|---------|
| WNIOSKI                   | PIT 36 (L) - 2017 r                      | Pobierz |
| PLIKI DOKUMENTÓW          | PIT 36(L) - 2018 r                       | Załącz  |
| ETAPY REALIZACJI          | Historia rachunku                        | Załącz  |
| IESTEM KLIENTEM VIP       | Wyciągi z rachunku                       | Załącz  |
|                           | Zaswiadczenie o zatrudnieniu i dochodach | Załącz  |
| STORIA ZŁOŻONYCH WNIOSKOW | Wpływy wynagrodzenia na rachunek         | Załącz  |
| DANE KONTA / ZMIANA HASŁA | Waloryzacja emerytury renty              | Załącz  |
| WYLOGUJ                   | PIT 11                                   | Załącz  |
|                           | PIT 37                                   | Załącz  |
|                           | PIT 28                                   | Załącz  |

Jeśli nie wiesz jakie pliki powinieneś przesłać to skontaktuj się z nami poprzez Live Chat lub skorzystaj z wewnętrznej Poczty.

W każdej chwili możesz podejrzeć wysłany przez siebie plik.

Jeśli chcesz usunąć plik to skontaktuj się z nami i zrobimy to za Ciebie.

# Etapy realizacji

Po wysłaniu wniosku o pożyczkę serwis Kredo zajmuje się jego analizą.

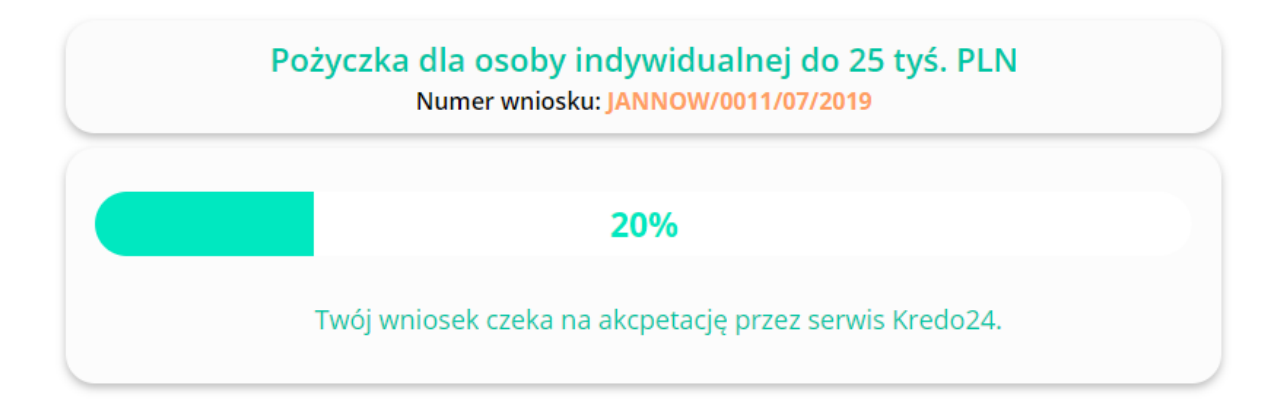

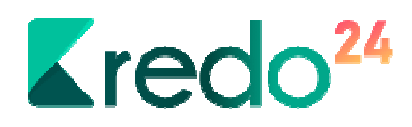

Kiedy proces analizy wniosku zostanie zakończony otrzymasz propozycję banków u których możesz ubiegać się o pożyczkę. Wybierz banki z którymi mamy się skontaktować w Twojej sprawie, a następnie kliknij przycisk Wyrażam zgodę.

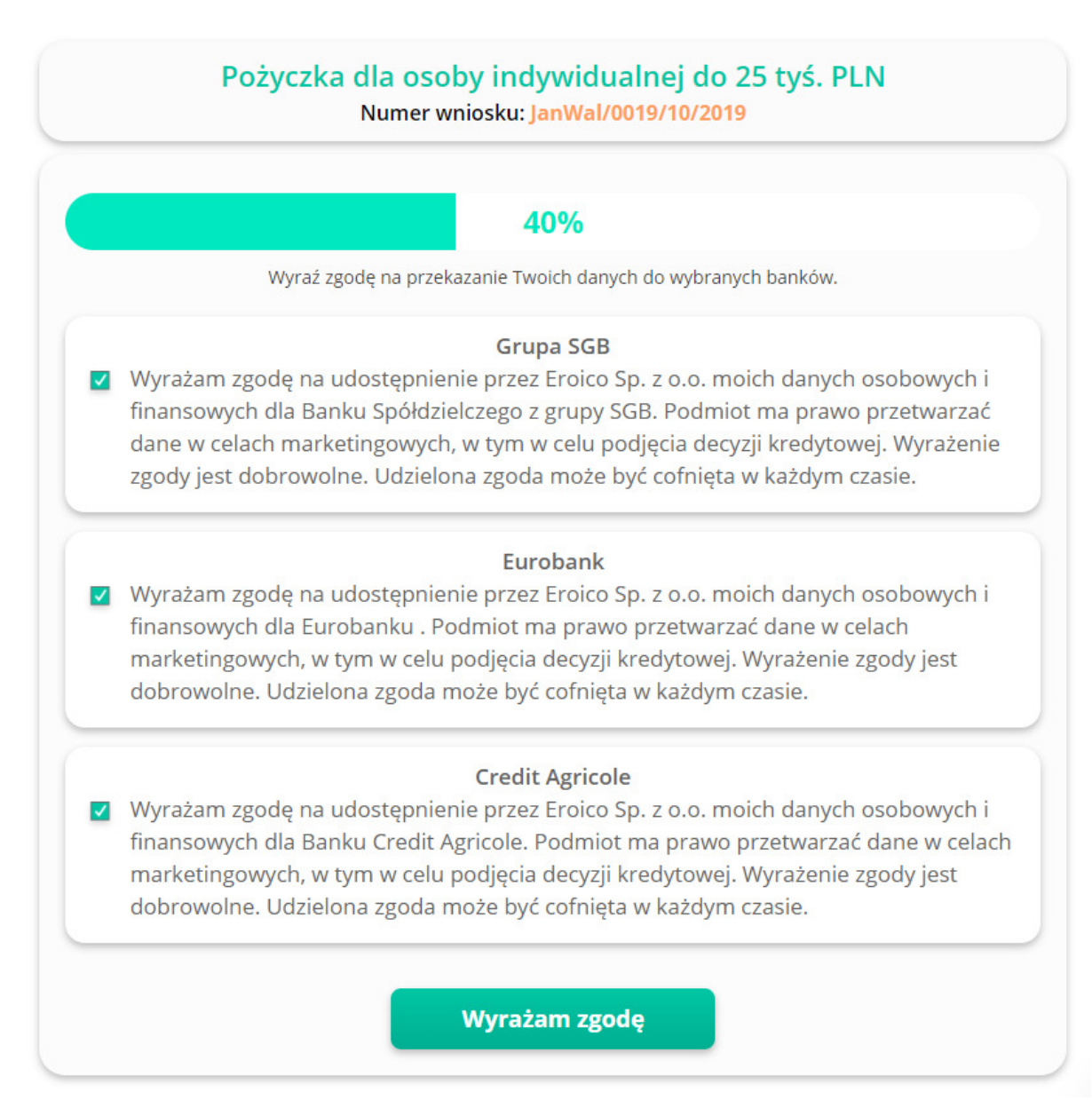

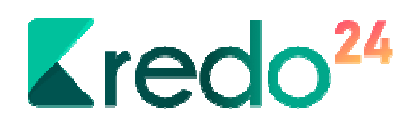

Po wyrażeniu zgody, serwis Kredo24 zacznie zbierać szczegółowe informacje ze wskazanych przez Ciebie banków.

| Pożyczka dla osoby indywidualnej do 25 tyś. PLN<br>Numer wniosku: JanWal/0019/10/2019                    |
|----------------------------------------------------------------------------------------------------|
| 60%                                                                                                    |
| Poniżej znajduje się lista wybranych dla Ciebie banków. Przygotowujemy dla Ciebie szczegółowe informacje |
| Grupa SGB                                                                                                |
| Eurobank                                                                                                 |
| Credit Agricole                                                                                          |
|                                                                                                    |

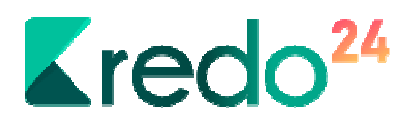

Następnym krokiem jest przedstawienie Tobie dokładnych informacji jakie serwis Kredo24 uzyskało od banków.

|                                 |                                   | 809                            | 6                               |                         |             |                      |
|---------------------------------|-----------------------------------|--------------------------------|---------------------------------|-------------------------|-------------|----------------------|
| Poniżej znajduje się lista wybr | anych propozycj<br>propozycje i j | ji kredytów pı<br>podaj kwotę, | zygotowanych<br>którą chcesz ot | przez banki.<br>rzymać. | Wybierz ine | tersujące Ciebi      |
| Bank                            | Kwota                             | Rata                           | Okres                           | ОКК                     | РКК         | Decyzja              |
| Grupa SGB                       | 0 zł                              | 0 zł                           | 0                               | 0                       | 0           | decyzja<br>negatywna |
| Uzasadnienie decyzji ba         | aku:                              |                                |                                 |                         |             |                      |
| Warunki do podpi                | sania umowy                       |                                | Waru                            | nki do uruc             | homienia    | kredytu              |
| Eurobank                        | 0 zł                              | 0 zł                           | 0                               | 0                       | 0           | decyzja<br>pozytywna |
| Kwota pożyczki:                 |                                   |                                |                                 | WYBIE                   | RAM         |                      |
| Warunki do podpi                | sania umowy                       |                                | Waru                            | nki do uruc             | homienia    | kredytu              |
| Credit Agricole                 | 0 zł                              | 0 zł                           | 0                               | 0                       | 0           | brak<br>decyzji      |
| Warunki do podpi                | sania umowy                       |                                | Waru                            | nki do uruc             | homienia    | kredytu              |

Na tym etapie uzyskasz informację jaka była decyzja banku, jaką maksymalną kwotę pożyczki możesz uzyskać, ile będzie wynosiła rata.

W przypadku decyzji negatywnej, warunkowej negatywne czy też warunkowej pozytywnej poznasz uzasadnienie banku.

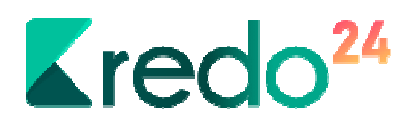

Zapoznaj się także w warunkami jakie przedstawia bank przy podpisaniu umowy oraz potrzebnymi do uruchomienia kredytu.

W przypadku decyzji pozytywnych możesz ubiegać się o kredyt w każdym banku u którego decyzja była pozytywna. Określ wtedy jaką kwota Ciebie interesuje, pamiętając o maksymalnej kwocie jaką jest w stanie pożyczyć Tobie bank.

Jeśli podejmiesz już decyzje, wpisz kwotę pożyczki, kliknij na banku przycisk Wybieram.

Następnie kliknij Wybierz propozycję kredytu.

Po tej akcji serwis Kredo24 realizuje propozycje przygotowane dla Ciebie przez banki

|                             |                    | 100                     | %                    |                |              |                      |
|-----------------------------|--------------------|-------------------------|----------------------|----------------|--------------|----------------------|
| Poniżej znajduje się wybran | e przez Ciebie pro | pozycje przyg<br>Kredo2 | otowane przez<br>24. | z banki, które | w tej chwili | realizuje serw       |
| Bank                        | Kwota              | Rata                    | Okres                | ОКК            | РКК          | Decyzja              |
| Grupa SGB                   | 0 zł               | 0 zł                    | 0                    | 0              | 0            | decyzja<br>pozytywna |
| Kwota pożyczki:             |                    | 0                       |                      |                |              |                      |

Kiedy ten proces się zakończy wniosek zostanie przeniesiony z Etapów realizacji do Historii złożonych wniosków.

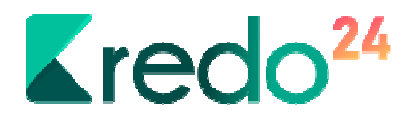

## Historia złożonych wniosków

W tym dziale możesz przejrzeć wszystkie swoje wnioski, które zostały zakończone.

| Rodzaj finansowania                                          | Data              |
|--------------------------------------------------------------|-------------------|
| Pożyczka dla osoby indywidualnej do 25 tyś. PLN<br>Grupa SGB | 2019-10-05<br>0zł |
|                                                              |                   |
|                                                              |                   |
|                                                              |                   |

# Jestem Klientem VIP

Status klienta VIP i dostęp do tego działu uzyskasz kiedy chociaż jeden z Twoich wniosków zostanie pozytywnie rozpatrzony i przeprocesowany do końca .

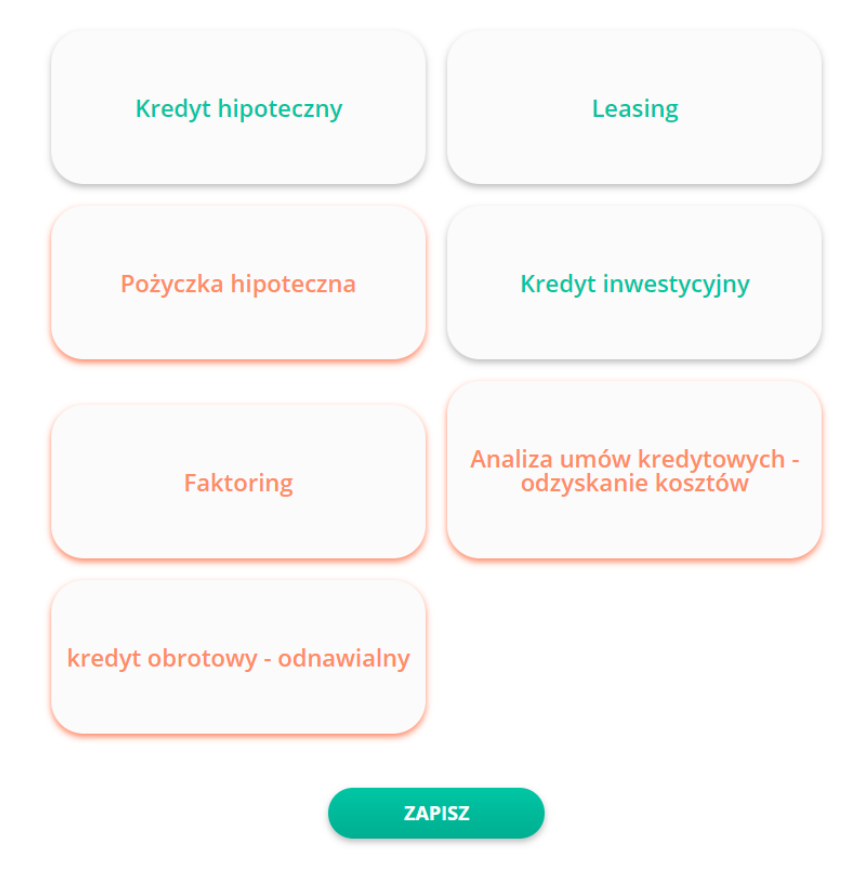

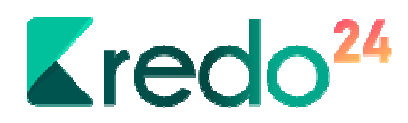

Jako Klient VIP możesz liczyć na pomoc serwisu Kredo24 także w innych sprawach niż tylko ubieganie się o pożyczkę.

W tym celu wybierz interesujące Ciebie opcje, a następnie kliknij przycisk Zapisz. Skontaktujemy się z Tobą i udzielimy Ci wszystkich niezbędnych informacji w kwestii tego co Ciebie interesuje.

#### Poczta wewnętrzna

W serwisie Kredo24 możesz korzystać z wewnętrznej poczty do kontaktu z nami. W tym celu kliknij na przycisk Poczta.

| WNIOSKI Temat                    | Data                |
|----------------------------------|---------------------|
|                                  | Data                |
| PLIKI DOKUMENTÓW                 | 2019-08-06 12:35:34 |
| ETAPY REALIZACJI                 | 2019-08-06 11:04:17 |
| JESTEM KLIENTEM VIP Wyślij wiado | omość               |
| HISTORIA ZŁOŻONYCH WNIOSKÓW      |                     |
| DANE KONTA / ZMIANA HASŁA        |                     |
| WYLOGUJ                          |                     |

Kiedy klikniesz na przycisk Wyślij wiadomość to będzie można utworzyć nową wiadomość – nowy wątek.

|                             | Strefa klienta | Poczta              |
|-----------------------------|----------------|---------------------|
| WNIOSKI                     | Temat          | Data                |
| PLIKI DOKUMENTÓW            | Test test      | 2019-08-06 12:35:34 |
| ETAPY REALIZACJI            |                | 2019-08-06 11:04:17 |
| JESTEM KLIENTEM VIP         |                |                     |
| HISTORIA ZŁOŻONYCH WNIOSKÓW | Temat          |                     |
| DANE KONTA / ZMIANA HASŁA   | Wiadomość      |                     |
| WYLOGUJ                     |                |                     |
|                             |                | đ                   |
|                             | Wyślij wiadomo | ość                 |

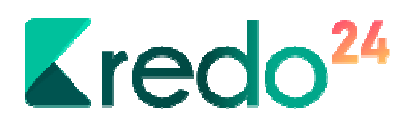

Napisz swoją wiadomość i kliknij Wyślij wiadomość.

#### Możesz także zobaczyć wiadomości w danym wątku i w nim pisać wiadomości.

|                                                                                                    | Strefa klienta                                                            | FOLZIA                        |
|----------------------------------------------------------------------------------------------------|---------------------------------------------------------------------------|-------------------------------|
| WNIOSKI                                                                                                    | Cofnij                                                                    |                               |
| PLIKI DOKUMENTÓW                                                                                                    | Test test                                                                 |                               |
| ETAPY REALIZACJI                                                                                                    |                                                                           | 2019-08-06 12:35:51           |
| JESTEM KLIENTEM VIP                                                                                                    | 2019-08-06 12:35:34                                                       |                               |
| HISTORIA ZŁOŻONYCH WNIOSKÓW                                                                                                    | test test                                                                 |                               |
| DANE KONTA / ZMIANA HASŁA                                                                                                    | Wyślij wiadomość                                                          |                               |
| WYLOGUJ                                                                                                    |                                                                           |                               |
|                                                                                                    | Strefa klienta                                                            | Poczta                        |
| WNIOSKI<br>PLIKI DOKUMENTÓW                                                                                                    | Strefa klienta                                                            | Poczta                        |
| WNIOSKI<br>PLIKI DOKUMENTÓW<br>ETAPY REALIZACII                                                                                               | Strefa klienta<br>Cofnij<br>Test test                                     | Poczta                        |
| WNIOSKI<br>PLIKI DOKUMENTÓW<br>ETAPY REALIZACJI<br>IESTEM KI JENTEM VIP                                                                       | Strefa klienta<br>cofnij<br>Test test                                     | Poczta<br>2019-08-06 12:35-51 |
| WNIOSKI<br>PLIKI DOKUMENTÓW<br>ETAPY REALIZACJI<br>JESTEM KLIENTEM VIP<br>HISTORIA ZŁOŻONYCH WNIOSKÓW                                         | Strefa klienta<br>Cofnij<br>Test test                                     | Poczta<br>2019-08-06 12:35:51 |
| WNIOSKI<br>PLIKI DOKUMENTÓW<br>ETAPY REALIZACJI<br>JESTEM KLIENTEM VIP<br>HISTORIA ZŁOŻONYCH WNIOSKÓW<br>DANE KONTA / ZMIANA HĄSŁA            | Strefa klienta<br>cofnij<br>Test test<br>2019-08-06 12:35:34<br>Wiadomość | Poczta<br>2019-08-06 12:35:51 |
| WNIOSKI<br>PLIKI DOKUMENTÓW<br>ETAPY REALIZACJI<br>JESTEM KLIENTEM VIP<br>HISTORIA ZŁOŻONYCH WNIOSKÓW<br>DANE KONTA / ZMIANA HASŁA<br>WYLOGUJ | Strefa klienta                                                            | Poczta<br>2019-08-06 12:35:51 |
| WNIOSKI<br>PLIKI DOKUMENTÓW<br>ETAPY REALIZACJI<br>JESTEM KLIENTEM VIP<br>HISTORIA ZŁOŻONYCH WNIOSKÓW<br>DANE KONTA / ZMIANA HASŁA<br>WYLOGUJ | Strefa klienta                                                            | Poczta<br>2019-08-06 12:35:51 |